## デジタルタコグラフ(XDT-1) データベースの移行方法について

下記の 手順Ⅰ、手順Ⅱ、手順Ⅲ の内容を実施し、使用中の元PC から 移行先のPC ヘデータベースを移行します。

## 

| 利用者ソフトウェア バージョン 1.8.0 |                                                                                                    |                               |                                                         |
|-----------------------|----------------------------------------------------------------------------------------------------|-------------------------------|---------------------------------------------------------|
| <b>S</b> WATEX        |                                                                                                    |                               | 6 1× C                                                  |
| 型式指定番号:自TDⅡ-52        | システム設定画面                                                                                               |                               |                                                         |
| 両を選択してください            |                                                                                                    |                               |                                                         |
| — 🧏 (株)WATEX          | パスワード変更                                                                                                | マップ開始位置                       | ドライブレコーダー連携                                             |
|                       | 現在パスワード:0                                                                                              | 静旺, 24 694040                 | ● 使用しない                                                 |
|                       | 新パスワード:                                                                                                |                               | ○ 使用する                                                  |
|                       | 新パスワード(確認):                                                                                            | <b>経度</b> : <u>135.501251</u> | ファイルパス:<br>C:¥Program Files¥Windows Media Play          |
| 間を選択してください            | 変更                                                                                                    | 地図を開く変更                       | Player選択 変更                                             |
| 20-02-24              |                                                                                                    |                               |                                                         |
| 目を選択してください            |                                                                                                    | 距離表示補正                        |                                                         |
| 日計レポート                |                                                                                                    | 補正値 0% 🗧 変更                   |                                                         |
| 区間別レポート               |                                                                                                    |                               |                                                         |
| ヒヤリハット                | 2                                                                                                    | パックアップ/復元/初期化                 |                                                         |
| 急加速                   | テータペースのハックアッフテータペースの復                                                                                  | 元 テータベースの初期化 車向設定機能 ファー       | イル管理機能                                                  |
| 急減速                   |                                                                                                    | 3                             |                                                         |
| エコドライブ                | 車両運転 DB                                                                                                |                               | バックアップ開始                                                |
| アイ ドリング               |                                                                                                    |                               |                                                         |
| 梵書                    | Watex車UBパックアップ・テータ・ファイルを休行9:                                                                           | 2                             |                                                         |
| 運転レポート                | $\Box \leftarrow \rightarrow \uparrow \uparrow \Box \rightarrow PC \rightarrow f \lambda 2 F \gamma 7$ | *                             |                                                         |
|                       | 整理 ▼ 新しいフォルダー                                                                                          | ·                             | 135 - 2                                                 |
|                       |                                                                                                    | <b>名</b> 前                    | 更新日時    種類                                              |
|                       |                                                                                                    | AS                            | 2020/02/21 16:52 ファイル フォルタ                              |
|                       | I 1 1 2 / 2 / 1 I 1 2 / 2 / 1 I 2 / 2 / 2 / 2 / 2 / 2 / 2 / 2 / 2 / 2                                  | XLDR-L2 (1)                   | 2020/02/17 9:15 ファイル フォルク<br>2020/02/20 17:08 ファイル フォルク |
|                       | E 277                                                                                                  |                               | 2020/04/00 42-50 7-71 7-11 7-11 5                       |
|                       | さ<br>ファイル名(Ne Vehicle 200225110953.d                                                                   | imp                           |                                                         |
|                       | ファイルの種類(T): Watex車DBバックアップ・デ                                                                           | -9.7711/(*.dmp)               |                                                         |
|                       |                                                                                                    |                               |                                                         |
| 保存(S)                 | ▲ フォルダーの非表示                                                                                            |                               | 5 保存(S) キャンセル                                           |

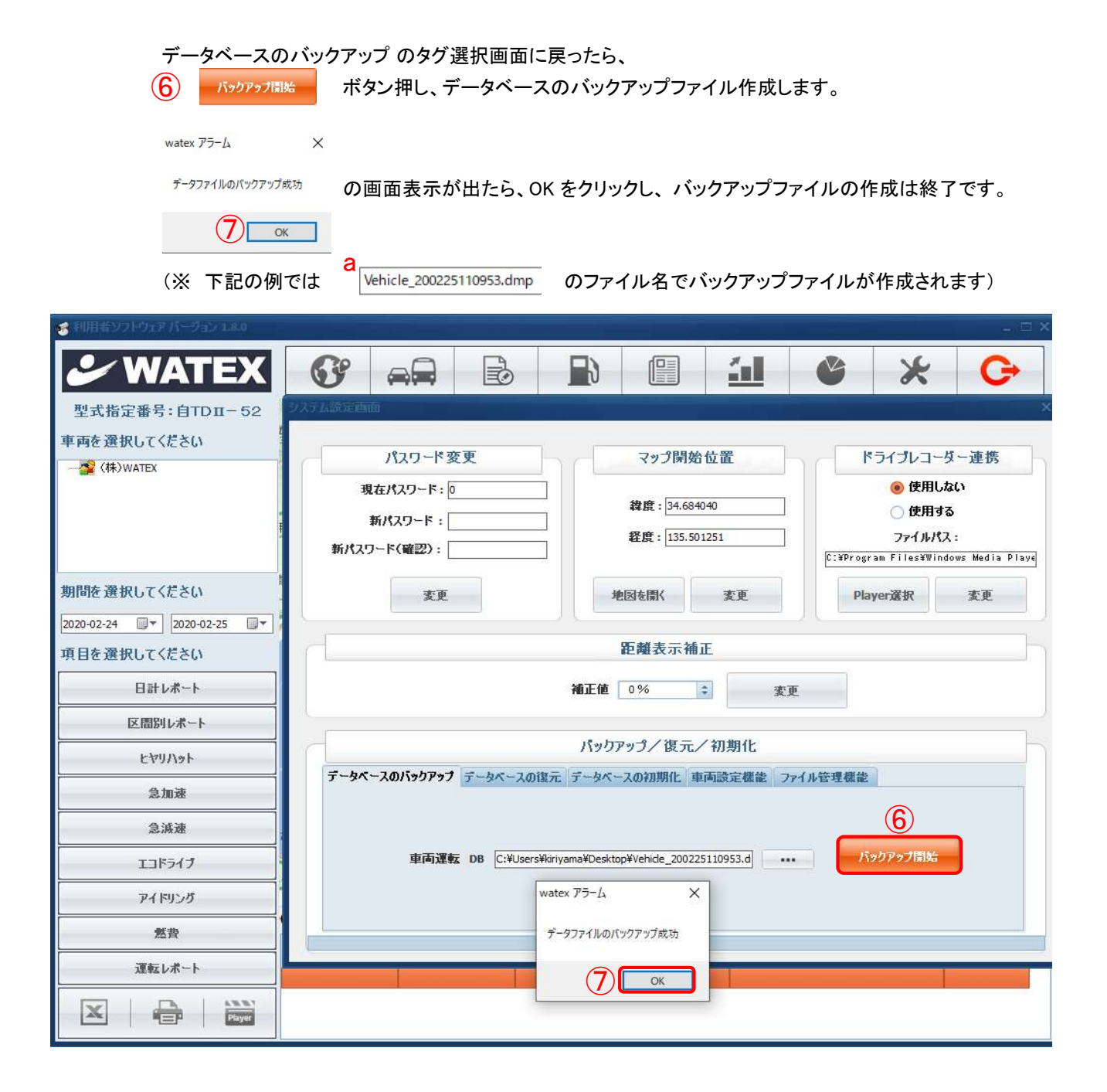

| <b>手順 Ⅱ データベースの復元</b><br>移行先のPCへ使用中の元PCのデータベースを移行します                                                                                                    |
|----------------------------------------------------------------------------------------------------|
| 手順 I で作成した データベース のバックアップファイル(例では Vehicle_200225110953.dmp )をコピーし、<br>移行先のPC環境のデスクトップに貼り付けします。<br>移行先のPC環境に 利用者ソフトウェア を(弊社 ホームページから最新版をダウンロードし)インストールします。<br>移行先のPC環境に 利用者ソフトウェア を(弊社 ホームページから最新版をダウンロードし)インストールします。 |
| 移行光のPG環境で利用者 シント・フェア を起動し、<br>利用者ソフトウェアの 1 🗶 ボタンをクリックし、システム設定 画面を開きます。                                                                                                    |
| <ul> <li>2 データベースの復元のタグ選択状態で、</li> <li>3 ボタンをクリックし、 開いた画面でコピー(貼り付け)した データベースファイル を選択します。</li> </ul>                                                                                                    |
| (※ 下記の例では4デスクトップ にコピーしたファイル b Vehicle_200225110953.dmp) を選択)                                                                                                    |
| この時、ファイル名(N): に選択した<br>5                                                                                                    |

| ※利用者ソフトウェアパージョン1#30           |                                                                                                    |
|-------------------------------|----------------------------------------------------------------------------------------------------|
| <b>WATEX</b>                  |                                                                                                    |
| 型式指定番号:自TDII-52               | ステム設定画面                                                                                                    |
| 車両を選択してください<br>🥸 (株)WATEX     | パスワード変更<br>現在パスワード: 0<br>新パスワード: 0<br>後度: 34.684040<br>の 使用する<br>フェイルポス:                                                                                                    |
| 期間を選択してください                   | 新パスワード(確認):     アアルバス:       変更     地図を開く 変更       Player選択 変更                                                                                                    |
| 2020-02-24 🔍 🛪 2020-02-25 🔍 🗸 |                                                                                                    |
| 項目を選択してください                   | 距離表示補正                                                                                                    |
| 日計レポート                        | 補正値 0% ≑ 変更                                                                                                    |
| 区間別レポート                       |                                                                                                    |
| 5411/131                      | (2) パックアップ/復元/初期化                                                                                                    |
| 急加速                           | ナータハー人切バワクアラブ ブータハー人切扱ル ナータハー人切切別に 単画設正確能 アアリル管理確能                                                                                                    |
| <b>急</b> 滅速                   | 車両運転 DB (2011) (2011) |
| エコドライブ                        |                                                                                                    |
| アイドリング                        | ・ Watex車DBバックアップ・データ・ファイルを選択…                                                                                                    |
| 然費                            | ← → * ↑ → PC > デスクトップ >                                                                                                    |
| 運転レポート                        | 整理 ▼ 新しいフォルダー<br>■EE ▼ □□ ②<br>▲ の曲 ^<br>■EE ■ □■ ③                                                                                                    |
|                               | 日本 10 2 10 2 10 2 10 2 10 2 10 2 10 2 10                                                                                                    |
|                               | ■ ビデオ<br>■ 開発部(192.168.1.2) - ショートカット 2019/02/22 11:29 ショー マ<br>♪ ミュージック く く >                                                                                                    |
|                               | ファイル名(NC Vehicle_200225110953.dmp 〜 Watex車DB/(ックアップ・データ・ファ / 〜                                                                                                    |
| 開く(O)                         | 5 開く(0) キャンセル                                                                                                    |

| データベースの                 | の復元 のタグ選択画面            | iに戻ったら、 | •     |        |          |       |                          |       |
|-------------------------|------------------------|---------|-------|--------|----------|-------|--------------------------|-------|
| 6 復元開始                  | ボタン押します                | o       |       |        |          |       |                          |       |
| watex アラーム              |                        | ×       |       |        |          |       |                          |       |
| データベースを復元する<br>よろしいですか。 | 5と、既存の車両・運行データは消去されます。 | と表      | 示されたら | ら、OK ボ | タンを押す    | まと、   |                          |       |
|                         | ОК +тучи               |         |       |        |          |       |                          |       |
| データベースス<br>watex アラーム   | を移行するPC環境の 利<br>×      | 前用者ソフト・ | ウェア へ | ,⊐ピ—l  | したデータ    | ベースを行 | 复元します                    | o     |
| データファイルの復               | <sup>元成功</sup> の画面表示が  | 出たら、OK  | をクリック | し、デー   | タベースの    | の復元は約 | 冬了です。                    |       |
|                         | ОК                     |         |       |        |          |       |                          |       |
|                         |                        |         |       |        |          |       |                          |       |
| 🏅 利用者ソフトウェア パージョン 1.8.0 |                        |         |       |        |          |       |                          | _ = × |
| Service WATEX           |                        |         |       |        | <u>í</u> | C     | ×                        | G     |
| 型式指定番号:自TDII-52         | システム誘定画面               |         |       |        |          |       |                          | ×     |
| 車両を選択してください             | パスワード変引                | E       |       | ップ開始位  | 置        | k     | ライブレコーダ                  | ~連携   |
| ——🊰 (株)WATEX            | 現在パスワード:0              |         |       |        | 10001    |       | <ul> <li>使用しな</li> </ul> | 0     |

|             | 現在パスワード: 0<br>新パスワード:<br>新パスワード(確認): | 緯度: 34.684040<br>経度: 135.501251          |        | 使用し<br>使用す<br>ファイルパ<br>C:¥Program Files¥Wi | しない<br>する<br>パス:<br>ndows Media Playe |
|-------------|--------------------------------------|------------------------------------------|--------|--------------------------------------------|---------------------------------------|
| 期間を選択してください | 変更                                   | 地図を開く変更                                  |        | Player選択                                   | 変更                                    |
| 項目を選択してください |                                      | 距離表示補正                                   |        |                                            | h                                     |
| 日計レポート      |                                      | 補正値 0% 🜲                                 | 変更     |                                            |                                       |
| 区間別レポート     |                                      |                                          |        |                                            |                                       |
| <u> </u>    |                                      | パックアップ/復元/初期化                            | Ł      |                                            |                                       |
| 急加速         | データベースのバックアップ データベースの                | 復元 データベースの初期化 車両設定機                      | 能 ファイル | 管理機能                                       |                                       |
| 急減速         |                                      | eWiniyamaWDecktooWVahida, 200225110952,d |        |                                            |                                       |
| エコドライブ      |                                      | s+wiryama+ueskuup+venilde_200223110933.0 | 1      | 1後7七1第195                                  |                                       |
| アイドリング      | watex アラーム                           |                                          | ×      | -                                          |                                       |
| 然費          | 2.55.74/5                            |                                          | ++     |                                            |                                       |
| 運転レポート      | テータハースを使元する<br>よろしいですか。              | ≥と、成任の単画・連行ナークは消去され                      | 59.    |                                            |                                       |
|             |                                      | 7 ОК +т                                  | ンセル    |                                            |                                       |

| <u></u> | パックアップ/復元/初期化                                      |
|---------|----------------------------------------------------|
| 急加速     | データベースのパックアップ データベースの復元 データベースの初期化、車両設定機能 ファイル管理機能 |
| 急減速     | 車両運転 DB C:¥Usersi 225110953.d ・・・・ 後元間始            |
| エコドライブ  | データファイルの復元成功                                       |
| アイドリング  |                                                    |
| 然費      |                                                    |
| 運転レポート  |                                                    |
|         |                                                    |

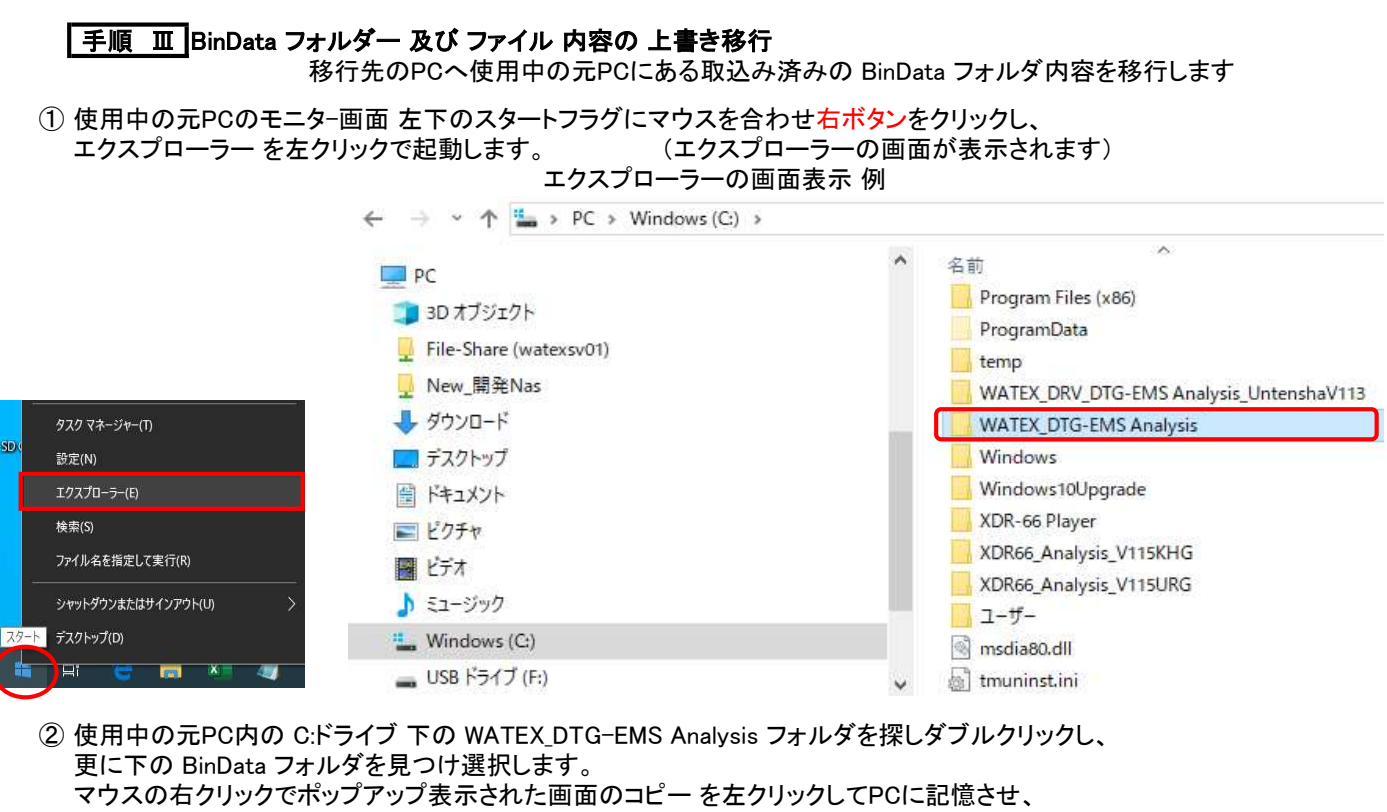

移行先のPC環境で取り込めるように、空の外部メモリー(USBメモリー,SDカード等)へコピー(貼り付け)保存します。

| VATEX_DTG-EMS Analysis    | ↑ 名前                                                                             | 0 | 更新日時             | 種類                       | サイ |
|---------------------------|----------------------------------------------------------------------------------|---|------------------|--------------------------|----|
| > BinData                 | 展開(A)                                                                            |   | 2020/02/14 8:54  | ファイル フォルダー<br>ファイル フォルダー |    |
| ExcelData<br>ExcelTemp    | <ul> <li>▲ VLCメディアプレイヤーのプレイリストに追加</li> <li>▲ VLCメディアプレイヤーで再生</li> <li></li></ul> | _ | 2020/01/21 11:09 | 21110 24702-             |    |
| watex_sqlite_db<br>2 個の項目 | 新しいウィンドウで開く(E)<br>クイック アクセスにビン留めする<br>・ セキュリティ上の尊威の検索                            |   |                  |                          |    |
|                           | アクセスを許可する(G)<br>以前のパージョンの復元(V)                                                   | > |                  |                          |    |
|                           | 解凍(X)<br>圧縮(U)                                                                   | > |                  |                          |    |
|                           | ライブラリに追加(I)<br>スタートメニューにピン留めする                                                   | > |                  |                          |    |
|                           | 送る(N)                                                                            | > |                  |                          |    |
|                           | 切り取り(T)<br>コピー(C)                                                                |   |                  | _                        |    |
|                           | 削除(D)<br>名前の変更(M)                                                                |   |                  |                          |    |
|                           | 新規作成(X)                                                                          | > |                  |                          |    |
|                           | プロパティ(R)                                                                         |   |                  |                          |    |

← 
 → 
 \* 
 ↑ 
 → 
 USB ドライブ (F:)

| LISE ドライブ (Fr)                                | ▲ 2前                                                     | ~      | 更新日時         | 種類 |  |  |
|-----------------------------------------------|----------------------------------------------------------|--------|--------------|----|--|--|
| <ul> <li>300 - ワーク</li> <li>0 個の項目</li> </ul> | 展開(A)<br>BitLockerを有効にする(B)<br>Windows Defender でスキャンする… |        | このフォルダーは空です。 |    |  |  |
|                                               | 新しいウィンドウで開く(E)<br>クイック アクセスにどン留めする<br>解凍(X)<br>圧縮(U)     | ><br>> |              |    |  |  |
|                                               | 📀 セキュリティ上の脅威の検索                                          |        |              |    |  |  |
|                                               | アクセスを許可する(G)<br>ポータブル デバイスとして開く                          | >      |              |    |  |  |
|                                               | ライブラリに追加(I)<br>スタート メニューにピン留めする<br>フォーマット(A)<br>取り出し(J)  | >      |              |    |  |  |
|                                               | 切り取り(T)<br>コピー(C)                                        |        |              |    |  |  |
|                                               | 貼り付け(P)                                                  |        |              |    |  |  |
|                                               | 名前の変更(M)                                                 |        |              |    |  |  |
|                                               | 新規作成(X)                                                  | >      |              |    |  |  |
|                                               | プロパティ(R)                                                 |        |              |    |  |  |

- ③ 移行先のPC環境に②でコピー保存した外部メモリーを装着認識させ、 エクスプローラーを起動して外部メモリーのドライブを見つけます。 (※ エクスプローラーの起動については、上記①の説明を参照下さい) 外部メモリーのドライブ内の BinDataフォルダを選択し、 マウスの右クリックでポップアップ表示された画面の コピー を左クリックしてPCに記憶させます。
- ← → · · ↑ = > USB ドライブ (F:)

| 🔜 USB ドライブ (F:)                                                                                  | <b>^</b> 名前 | 更新日時                                                                                                    | 種類                                                              | サイフ |
|--------------------------------------------------------------------------------------------------|-------------|----------------------------------------------------------------------------------------------------|-----------------------------------------------------------------|-----|
| <ul> <li>■ 030 FYTY(N)</li> <li>■ BinData</li> <li>● ネットワーク</li> <li>1 個の項目 1 個の項目を選択</li> </ul> | E BinData   | a 開く(O)<br>新しいウィンドウで開く(E)<br>クイック アクセスにピン留めする<br>↓ UCメディアブレイヤーのブレイリストに追加<br>↓ UCメディアブレイヤーで再生<br>Windows Defender でスキャンする<br>・ セキュリティ上の脅威の検索<br>アクセスを許可する(G)<br>解凍(X)<br>圧縮(U)<br>ライブラリに追加(I)<br>スタートメニューにピン留めする<br>送る(N)<br>切り取り(T)<br>コピー(C)<br>貼り付け(P)<br>ショートカットの作成(S)<br>削除(D)<br>名前の変更(M) | <pre> (/ll フォll/ダ<br/>)&gt;<br/>)&gt;<br/>)&gt;<br/>)&gt;</pre> |     |

 ④ 移行先のPC内の C:ドライブ 下の WATEX\_DTG-EMS Analysis フォルダを探し選択し、 マウスの右クリックでポップアップ表示された画面の 貼り付け を左クリックし、
 ③でPCにコピー記憶した BinData フォルダの内容を、全て上書き置き換えしてください。
 (※ ファイルの置き換えまたはスキップ 画面がポップアップ表示された場合、 ファイルを置き換える をクリックし、上書き貼り付けして下さい)

| ✓                 | A                        | - î | 更新日時             | 種類         | サイズ    |
|-------------------|--------------------------|-----|------------------|------------|--------|
| > BinData         | 折りたたみ(A)                 |     | 2020/02/14 8:52  | ファイル、フォルダー |        |
| ErrorData         | 🛓 VLCメディアプレイヤーのプレイリストに追加 |     | 2020/02/14 8:54  | ファイル フォルダー |        |
| ExcelData         | 🛓 VLCメディアプレイヤーで再生        |     | 2020/01/20 13:47 | ファイル フォルダー |        |
| ExcelTemp         | Windows Defender でスキャンする |     | 2020/01/22 15:20 | ファイル フォルダー |        |
| > Html_Data       | 新しいウィンドウで開く(E)           |     | 2020/01/20 13:47 | ファイル フォルダー |        |
| watex_sqlite_db   | クイック アクセスにピン留めする         |     | 2020/02/14 8:54  | ファイル フォルダー |        |
| 12 個の項目 1 個の項目を選択 | 😎 セキュリティ上の脅威の検索          | ie  | 2019/06/22 13:25 | アブリケーション   | 34.267 |
|                   | アクセスを許可する(G)             | >   |                  |            |        |
|                   | 以前のパージョンの復元(V)           |     |                  |            |        |
|                   | 解演(X)                    | >   |                  |            |        |
|                   | 压縮(U)                    | >   |                  |            |        |
|                   | ライブラリに追加(I)              | >   |                  |            |        |
|                   | スタート メニューにピン留めする         |     |                  |            |        |
|                   | 送る(N)                    | >   |                  |            |        |
|                   | 切り取り(T)                  |     |                  |            |        |
|                   | コピー(C)                   |     |                  |            |        |
|                   | 貼り付け(P)                  |     |                  |            |        |
|                   | 削除(D)                    |     |                  |            |        |
|                   | 名前の変更(M)                 |     |                  |            |        |
|                   |                          | >   |                  |            |        |
|                   | ブロパティ(B)                 |     |                  |            |        |

これにより、使用中の元PCの BinData 内のフォルダー 及び ファイル が 移行先のPCに上書き移行され、 使用中の元PCから移行先のPCへの データ取込み済みの BinData 移行作業は終了です。

1 5 4